## Checklist - Como emitir a Carteira de Trabalho Digital

Baixe o app Gov.br na loja de aplicativos do seu celular (Android ou iOS).

Crie sua conta Gov.br, se ainda não tiver (utilize CPF e validação segura).

Acesse o app Gov.br com seu CPF e senha cadastrados.

Busque pela opção 'Carteira de Trabalho Digital' no aplicativo.

Confirme seus dados pessoais para ativar a carteira.

Consulte seus contratos de trabalho registrados automaticamente.

Ative notificações no app para acompanhar futuras atualizações de vínculos.